### HANDS-FREE OPERATION

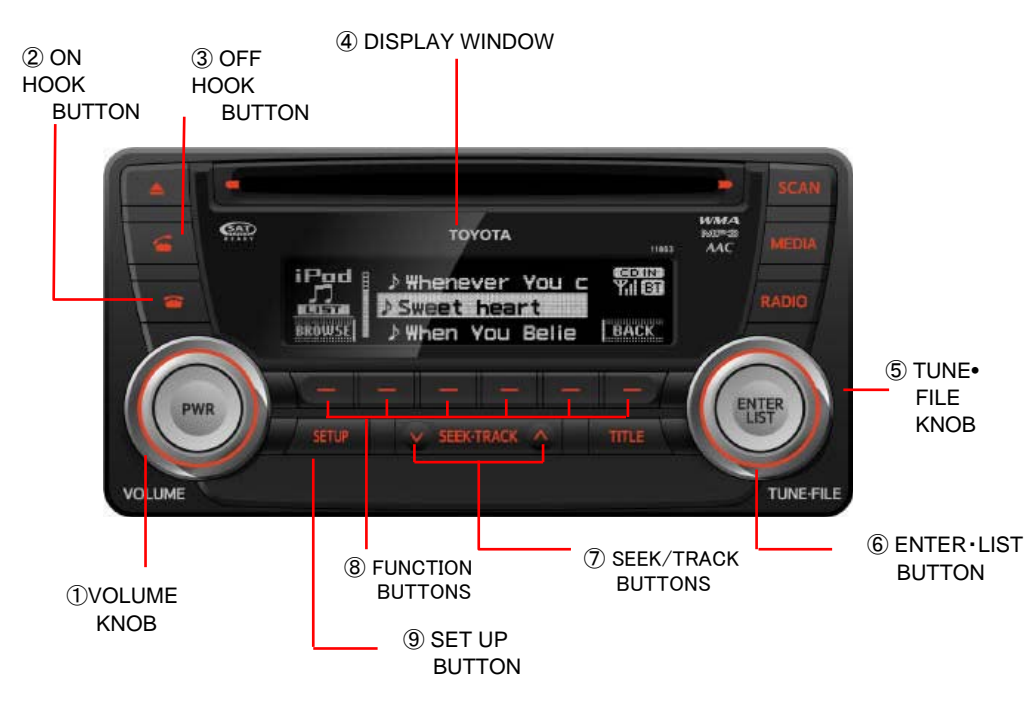

#### HANDS-FREE SYSTEM

Hands-free system allows you to make or receive a call without taking your hands off the steering wheel by connecting your cellular phone. This system supports Bluetooth, a wireless radio data transferring system, by which you can make calls without your cellular phone being connected with a cable or placed on cable. If your cellular phone does not support Bluetooth, this system

can not function.

### 

While driving, do not use a cellular phone or connect a Bluetooth phone.

# ATTENTION

- Do not leave your cellular phone in the car. The temperature inside may be high and damage the phone.
- When you dispose of your car, take care to delete all personal data that are registered in your TOYOTA AUDIO system. You should delete the following Hands-free data from the system;
  - Bluetooth phone data

### NOTE

In the following conditions, the system may not function.

- The cellular phone is turned off.
- The current position is outside the communication area.
- The cellular phone is not connected.
- The cellular phone has a low battery.

# Bluetooth<sup>®</sup>

- The Bluetooth<sup>®</sup> word mark and logos are owned by the Bluetooth SIG, Inc. and use of such marks by TOYOTA MOTORS LIMITED is under license. Other trade marks and trade names are those of their respective owners.
- Compatible Bluetooth Specifications: Bluetooth Specification Ver. 1.2 or later
- Compatible Profiles: HFP Ver. 1.5 or later
   OPP Ver. 1.1 or later

#### ABOUT THE DISPLAY

**Reception Level Indication** 

The strength of the reception is indicated in the DISPLAY WINDOW ④

| Indication | ¥   | $\Psi_{\!\!\!\!\!\!\!\!\!\!\!\!\!\!\!\!\!\!\!\!\!\!\!\!\!\!\!\!\!\!\!\!\!\!\!\!$ | $\Psi_{  }$ | $\Psi_{  }$ |
|------------|-----|----------------------------------------------------------------------------------|-------------|-------------|
| Level      | Wea | k 🗕                                                                              |             | Strong      |

Bluetooth connection status

When a Bluetooth connection is established, BT is shown in the DISPLAY WINDOW ④

#### **REGISTERING A BLUETOOTH CELLULAR PHONE**

Registration is required in order to use a Bluetooth system.. For details of the operation to be performed at the cellular phone, refer to the instruction manual supplied with the phone.

# REGISTERING BLUETOOTH CELLULAR PHONE FOR THE FIRST TIME (NO PHONES CURRENTLY REGISTERED)

- (1) Press the SET UP BUTTON (9) to display the phone menu.
- (2) Select Bluetooth by turning the TUNE FILE KNOB (5), and press ENTER LIST BUTTON (6) to display SETUP menu.
- (3) Select **BT Pairing** by turning the TUNE FILE KNOB (5), and press ENTER LIST BUTTON (6) to display Bluetooth menu.
- (4) After "CAR AUDIO Passkey0000" is displayed, "SEARCHING" will be shown. Perform an initial registration on a Bluetooth supported cellular phone.

(Refer to the instruction manual supplied with the cellular phone.)

• The connection method from the telephone set to the unit varies according to the specification of your cellular phone. Refer to the instruction manual supplied with the phone.

- (5) When Antenna mark is displayed at the right top of the screen, the connection is completed.
- (6) Press the BACK FUNCTION BUTTON (8) twice to go back to the previous mode.

### ATTENTION

You cannot register the Bluetooth cellular phone while driving. Park your vehicle in a secure location and select the cellular phone.

### NOTE

If "Failed" is displayed in the DISPLAY WINDOW ④ after entering the pass key, repeat the registration operation.

#### CHANGING THE PASS KEY

- (1) Press the SET UP BUTTON (9) to display the phone menu.
- (2) Select Bluetooth by turning the TUNE FILE KNOB (5), and press ENTER LIST BUTTON (6) to display SETUP menu.
- (3) Select Set Passcode by turning the TUNE FILE KNOB (5), and press ENTER • LIST BUTTON (6) to display Bluetooth menu.
- (4) Change the pass key numbers digit by digit by turning the TUNE • FILE KNOB ⑤. The Number can be comprised of from 4 to 8 digits. Press "ENTER" FUNCTION BUTTON ⑧ to complete changing the pass key.
- (5) Press the **BACK** FUNCTION BUTTON (8) twice to go back to the previous mode.

## ATTENTION

You cannot change the pass key while driving. Park your vehicle in a secure location and change the pass key.

#### DELETING A REGISTERED CELLULAR PHONE

- (1) Press the SET UP BUTTON (9) to display the phone menu.
- (2) Select Bluetooth by turning the TUNE FILE KNOB (5), and press ENTER LIST BUTTON (6) to display SETUP menu.
- (3) Select List Phone by turning the TUNE FILE KNOB (5), and press ENTER LIST BUTTON (6) to display Bluetooth menu.
- (4) Select CELL to display the cellular phone information that is currently paired with the AUDIO unit by turning the TUNE • FILE KNOB ⑤. Select a desired cellular phone to be deleted.
- (5) Turn the TUNE FILE BUTTON (5) and select Delete to delete the currently paired cellular phone.
- (6) Delete a CELL? will appear in the DISLAY WINDOW ④ asking for confirmation, then press YES in the FUNCTION BUTTON ⑧.
- (7) Press the BACK FUNCTION BUTTON (8) three times to go back to the previous mode.

# ATTENTION

You cannot delete the registered telephone set while driving. Park your vehicle in a secure location and delete the registered cellular phone.

#### MAKING A PHONE CALL

You can make a phone call using the phone book of the AUDIO unit, manually dialing from the AUDIO unit or direct from your cellular phone.

- (1) Press the OFF HOOK BUTTON 3 to display the phone menu.
- (2) Select PHONE and press ENTER LIST BUTTON (6) by turning the TUNE FILE BUTTON (5) to display SETUP menu.

- (3) Select Enter Phone number by turning the TUNE FILE BUTTON (5), and press ENTER LIST BUTTON (6) to display PHONE menu.
- (4) Turn the TUNE FILE BUTTON (5) and ENTER FUNCTION BUTTON (8) to enter the phone number digit by digit.
- (5) Press OFF HOOK BUTTON ③ to make a call.

#### MAKING A PHONE CALL FROM A REGISTERED NUMBER

- (1) Press the SET UP BUTTON (9) to display the phone menu.
- (2) Select PHONE and press ENTER LIST BUTTON (6) by turning the TUNE FILE BUTTON (5) to display SETUP menu.
- (3) Select PHONE book and press ENTER LIST BUTTON (6) by turning the TUNE FILE BUTTON (5) to display PHONE menu.
- (4) Turn the TUNE · FILE BUTTON (5) and select a phone number to call
- (5) Press OFF HOOK BUTTON (3) to make a call.

### **ATTENTION**

Phone number is not displayed while driving. Only when the vehicle is stopped or parked, it is displayed.

#### ANSWERING A PHONE CALL

When your telephone set receives a call, the name or telephone number appears in the DISPLAY WINDOW (4)

• If the incoming telephone number is not registered, the telephone number is displayed in the DISPLAY WINDOW ④.

If the incoming telephone name and number are registered, the name is displayed in the DISPLAY WiNDOW (4).

If only the incoming telephone number is registered, the telephone number is displayed in the DISPLAY WINDOW ④.

(1) Press the OFF HOOK BUTTON 3 to talk using the hands-free system.

(2) Press ON HOOK BUTTON (2) to hang up the phone.

#### **REFUSING AN INCOMING CALL**

• Press ON HOOK BUTTON (2) while the phone is ringing.

### REGISTERING INFORMATION IN THE PHONE BOOK

Telephone numbers and names can also be registered manually in the phone book. Up to 100 entries can be registered in the phone book of the main device.

REGISTERING THE PHONE BOOK DATA OF A MOBILE PHONE IN THE PHONE BOOK OF THE MAIN DEVICE

To register the phone book data of a mobile phone registered in the main device.

- (1) Press the SET UP BUTTON (9) to display the phone menu.
- (2) Select PHONE by turning the TUNE FILE BUTTON (5), and press ENTER LIST BUTTON (6) to display SETUP menu.
- (3) Select PHONE book by turning the TUNE FILE BUTTON (5), and press ENTER LIST BUTTON (6) to display PHONE menu.

- (4) Select Add contact by turning the TUNE FILE BUTTON (5), and press ENTER • LIST BUTTON (6) to display PHONE book menu
- (5) Select Add one contact by turning the TUNE FILE BUTTON (5), and press ENTER LIST BUTTON (6) to display Add one contact menu.
- (6) REST of memory is 1000, OK ? will appear in the DISLAY WINDOW ④ asking for confirmation, then press "YES" in the FUNCTION BUTTON ⑧.
- (7) Transfer a desired phone number to be added from a currently paired cellular phone to the AUDIO unit.
  (By manipulating a cellular phone, select Bluetooth transmission > select the audio player > select OK .)
- (8) Press the BACK FUNCTION BUTTON (8) four times to go back to the previous mode.

# ATTENTION

You cannot register any information in the phone book while driving. Park your vehicle in secure location and then register the information.

#### DELETING THE DATA IN THE PHONE BOOK

- (1) Press the SET UP BUTTON 9 to display the phone menu.
- (2) Select PHONE by turning the TUNE FILE BUTTON (5), and press ENTER LIST BUTTON (6) to display SETUP menu.
- (3) Select PHONE book by turning the TUNE FILE BUTTON (5), and press ENTER LIST BUTTON (6) to display PHONE menu.

- (4) Select Delete history by turning the TUNE FILE BUTTON (5), and press ENTER LIST BUTTON (6) to display PHONE book menu.
- (5) Select All Calls by turning the TUNE FILE BUTTON (5), and press ENTER • LIST BUTTON (6) to display Delete history menu.
- (6) Select a registered number to delete by turning the TUNE • FILE BUTTON (5), and press ENTER • LIST BUTTON (6).
- (7) Delete from All Calls ? will appear in the DISLAY WINDOW ④ asking for confirmation, then press YES in the FUNCTION BUTTON ⑧.
- (8) Press the BACK FUNCTION BUTTON (8) twice to go back to the previous mode.

# ATTENTION

You cannot delete the phone book data while driving. Park your vehicle in a secure location and then delete the data.

### SETTING THE VOLUME

SETTING THE SPEECH VOLUME

- (1) Press the SET UP BUTTON 9 to display the phone menu.
- (2) Select PHONE and press ENTER · LIST BUTTON (6) by turning the TUNE · FILE BUTTON (5), to display SETUP menu.
- (3) Select HF Soundsetting and press ENTER LIST BUTTON (6) by turning the TUNE FILE BUTTON (5), to display Bluetooth menu.
- (4) Select all Volume by turning the TUNE FILE BUTTON (5), and press ENTER • LIST BUTTON (6) to display HF Soundsetting menu.
- (5) Turn the TUNE FILE BUTTON (5) to change the volume.
- (6) Press SAVE in the FUNCTION BUTTON (8) to complete the setting.
- (7) Press the BACK FUNCTION BUTTON (8) three times to go back to the previous mode.

SETTING THE VOLUME OF THE RING TONE

- (1) Press the SET UP BUTTON (9) to display the phone menu.
- (2) Select PHONE by turning the TUNE FILE BUTTON (5), and press ENTER • LIST BUTTON (6) to display SETUP menu.
- (3) Select HF Soundsetting by turning the TUNE FILE BUTTON (5), and press ENTER LIST BUTTON (6) to display Bluetooth menu.
- (4) Select Ringtone Volume by turning the TUNE FILE BUTTON (5), and press ENTER • LIST BUTTON (6) to display HF Soundsetting menu.
- (5) Turn the TUNE FILE BUTTON (5) to change the volume.
- (6) Press SAVE in the FUNCTION BUTTON (8) to complete the setting.
- (7) Press the BACK FUNCTION BUTTON (8) three times to go back to the previous mode.

## NOTE

The volume and microphone gain setting for each cellular phone is different according to its specification.

Please adjust the volume by turning the VOLUME  $\ \mbox{KNOB} \ \blackbox{(1)}.$ 

### CHANGING THE TRANSMITTING VOLUME

• During phone conversation press SEEK • TRACK BUTTON  $\Lambda$ (UP) or V(DOWN) for volume adjustment.

#### FCC ID: BABFT0023A IC : 2024B-FT0023A

This device complies with part 15 of the FCC Rules. Operation is subject to the following two conditions:

- (1) This device may not cause harmful interference, and
- (2) this device must accept any interference received, including interference that may cause undesired operation.

L'utilisation de ce dispositif est autorisée seulement aux deux conditions suivantes : (1) il ne doit pas produire de brouillage, et (2) l'utilisateur du dispositif doit être prêt à accepter tout brouillage radioélectrique reçu, même si ce brouillage est susceptible de compromettre le fonctionnement du dispositif.

### WARNING

Changes or modifications not expressly approved by the party responsible for compliance could void the user's authority to operate the equipment.

# CAUTION

Radio Frequency Radiation Exposure

This equipment complies with FCC radiation exposure limits set forth for uncontrolled equipment and meets the FCC radio frequency (RF) Exposure Guidelines in Supplement C to OET65. This equipment has very low levels of RF energy that it deemed to comply without maximum permissive exposure evaluation (MPE). But it is desirable that it should be installed and operated with at least 20cm and more between the radiator and person's body (excluding extremities: hands, writsts, feet and ankles). This transmitter must not be co-located or operated in conjunction with any other antenna or transmitter.